# <u>УКЛАДЕННЯ ДОГОВОРУ БАНКІВСЬКОГО ВКЛАДУ В ЕЛЕКТРОННІЙ ФОРМІ</u> <u>З ВИКОРИСТАННЯМ ДИСТАНЦІЙНОГО КАНАЛУ «iFOBS»</u>

Підписання Генерального договору банківського вкладу та/або Додаткового договору банківського вкладу в електронній формі (надалі – договір банківського вкладу) здійснюється **Кваліфікованим електронним підписом** (надалі – КЕП) за допомогою будь-якого сервісу підписання документів електронним підписом (нижче наведено приклад підписання документів електронним підписом (нижче наведено приклад підписання документів електронним підписом (нижче наведено приклад підписання документів електронним підписом (нижче наведено приклад підписання документів електронним підписом на сайті <u>https://czo.gov.ua/sign</u> та інформацію щодо підписання за посиланням <u>Крипто-центр</u> (<u>kredobank.com.ua</u>)). Надсилання договору банківського вкладу Клієнтом відбувається через систему <u>«iFOBS».</u>

## Процес укладення договору банківського вкладу:

- Банк направляє договір банківського вкладу на електронну пошту контактної особи Клієнта;
- Клієнт ознайомлюється з умовами отриманого договору банківського вкладу, підписує його КЕП та направляє до Банку через систему «iFOBS»;
- Банк перевіряє договір банківського вкладу на відповідність, підтверджує або відхиляє (із зазначенням причини невідповідності) документ у системі «iFOBS»;
- Після підтвердження договору банківського вкладу, Банк направляє підписаний Сторонами договір на електронну пошту контактної особи Клієнта.

# Основні вимоги до підписаного файлу (договору банківського вкладу):

### 1. Тип Підпису:

### - Кваліфікований електронний підпис (КЕП).

Підписання договору банківського вкладу <u>Удосконаленим електронним підписом (УЕП) не</u> допускається (перевірити тип підпису можна на будь-якому сервісі перевірки електронного підпису - в полі «Засіб КЕП» має бути вказано: Так);

- Вбудований (підписи <u>містяться в одному файлі з даними,</u> наприклад на сайті <u>https://czo.gov.ua/sign</u> - це Тип контейнера: «підпис та дані в одному файлі»).

2. Формат та розширення файлу – pdf.p7s.

# Направлення договору банківського вкладу до Банку через систему «iFOBS».

# 1. для WEB версії «iFOBS»:

#### У меню «iFOBS» обираємо розділ «Документи»/«Завантажити документ»:

| Kred        | loBank Present Transformer                                                                                                    | FU              | Вихар                                                                                                    |
|-------------|----------------------------------------------------------------------------------------------------|-----------------|----------------------------------------------------------------------------------------------------|
| Miž IFO     | BS Гривневі операції Валютні операції                                                                                                    | Банківські прод | дукти Документи Кореспонденти                                                                                                    |
| Список фай  | ne                                                                                                    |                 |                                                                                                    |
| Завантажити | документ                                                                                                    |                 | Завантажені документи 🎱                                                                                                    |
| Зкладений   | <ul> <li>документ завантажений користувачем iFOBS, не<br/>підписаний.</li> </ul>                                                         | В обробці       | <ul> <li>Документ завантажений, підписаний користувачем<br/>IFOBS і відправлений, ще не доставлено у сховище<br/>банку.</li> </ul> |
| триманий    | <ul> <li>Документ, підписаний користувачем iFOBS, доставлено<br/>у сховище банку, чекає верифікації користувачем<br/>сховища.</li> </ul> | Підтверджений   | <ul> <li>Документ верифікований користувачем сховища<br/>банку.</li> </ul>                                                         |
|             |                                                                                                    |                 |                                                                                                    |

#### З випадаючого списку обираємо:

### 1. Вид пакета: «Договір банківського вкладу ЮО та ФОП»;

2. Контракт: Генеральний договір банківського вкладу з відповідним номером та датою (якщо надсилається Додатковий договір, то необхідно обрати Генеральний договір в межах якого укладається додатковий договір), відмітку у полі «Новий» не проставляємо;

3. Тип документа: Договір банківського вкладу (якщо надсилається Генеральний договір) або Додатковий договір банківського вкладу (якщо надсилається Додатковий договір до Генерального договору);

4. Додавання документів: завантажити Генеральний договір банківського вкладу або Додатковий договір банківського вкладу, підписаний КЕП;

5. Натискаємо Підписати (iSign)

| KredoBank               | INTERNET FRO | DAT DIFFICE DAY                                                                                                    | Вихід |
|-------------------------|--------------|----------------------------------------------------------------------------------------------------|-------|
| Мій і FOBS              | рації Валютн | і операції Банківські продукти Документи Кореспондента                                                                                                    |       |
| Список файлів           |              |                                                                                                    |       |
|                         |              | Завантажити документ 🥝                                                                                                    | 22    |
| Інформація про документ |              |                                                                                                    |       |
| Клієнт*                 |              | назва клієнта                                                                                                    | ~     |
| Вид пакета *            | 1            | Не вибрано                                                                                                    | ~     |
| Контракт *              | 2            | Новий                                                                                                    | ~     |
| Тип документа*          | 3            |                                                                                                    | ~     |
| Коментар                |              |                                                                                                    |       |
| Додавання документів    | 4            | Додати                                                                                                    | _     |
|                         | Скасува      | ати Підписати (iSign) Зберегти 5                                                                                                    |       |
|                         |              |                                                                                                    |       |
| вид пакета *            |              | Договір банківського вкладу ЮО та ФОП                                                                                                    | ~     |
| (онтракт *              |              | П Новий № 31807 від 08.06.2022                                                                                                    | ~     |
| ип документа*           |              | Не вибрано                                                                                                    | ~     |
| Соментар                |              | Не вибрано<br>Договір банківського вкладу<br>Додатковий договір банківського вкладу                                                                                                    |       |
| одавання документів     |              | [Dogame]                                                                                                    |       |
|                         | Cracia       | The network of the analysis of the second second se |       |

# 2. для «iFOBS» WIN 32:

У меню «iFOBS» обираємо розділ «Відправлення файлів»/ «Список файлів» та натискаємо «+»:

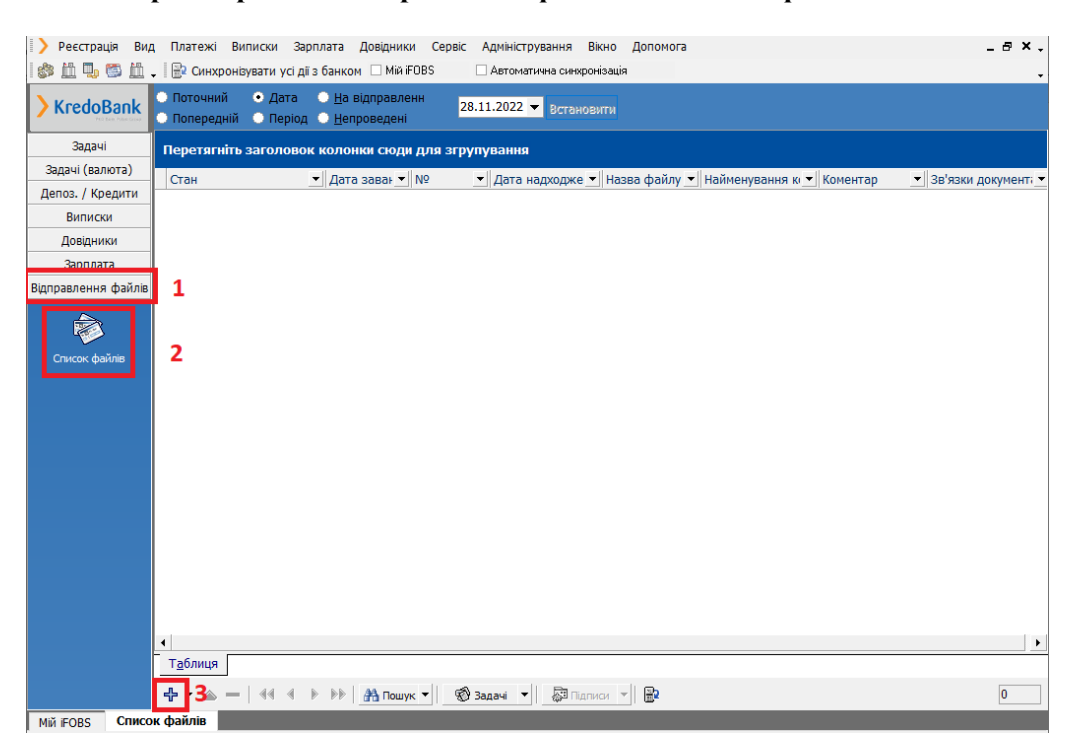

#### З випадаючого списку обираємо:

#### 1. Вид пакету: «Договір банківського вкладу ЮО та ФОП»;

2. Контракт: Генеральний договір банківського вкладу з відповідним номером та датою (якщо надсилається Додатковий договір, то необхідно обрати Генеральний договір в межах якого укладається додатковий договір), відмітку у полі «Новий» не проставляємо;

3. Натискаємо «Завантажити файли»

| > iFOBS Kniewr     |                                                                                     |   |
|--------------------|-------------------------------------------------------------------------------------|---|
| > Ресстрація Вид   | д Платежі Виписки Зарплата Довідники Сервіс Адміністрування Вікно Допомога          |   |
| 🕸 🛍 🍤 🚳 🛍 .        | 🚬 📴 Синохронізувати усі дії з банком 🗌 Мій FOBS 🔷 Автоматична синоронізація         |   |
| > KredoBank        | № Дата завантажения Ца, код Найменувания контрагента<br>1д.код клієнта тава клієнта | • |
| Задачі             | Вид пакета Контракт 🗌 Новий                                                         |   |
| Задачі (валюта)    | L 1 1 2                                                                             | • |
| Депоз. / Кредити   | Список файлів                                                                       |   |
| Виписки            | Тип документа 🛆 Название файла                                                      |   |
| Довідники          |                                                                                     |   |
| Зарплата           |                                                                                     |   |
| ідправлення файлів |                                                                                     |   |
| ۲                  |                                                                                     |   |
| Список файлів      | —   44 4 🕨 🕪   🔍 Завантажити файли 3                                                |   |
|                    |                                                                                     |   |

4. Тип документа: Договір банківського вкладу (якщо надсилається Генеральний договір) або Додатковий договір банківського вкладу (якщо надсилається Додатковий договір до Генерального договору);

5. Натискаємо «Завантажити файли»: завантажити Генеральний договір банківського вкладу або Додатковий договір банківського вкладу, підписаний КЕП;

| Вид пакета Контракт<br>говір банківського вкладу ЮО та ФОП → № | Новий                                  |
|----------------------------------------------------------------|----------------------------------------|
| овір банківського вкладу ЮО та ФОП 👻 Nº                        | •                                      |
| ncov daŭnin                                                    |                                        |
| клик фамлы                                                     |                                        |
| Тип документа 🛆 Названи                                        | е файла                                |
|                                                                | Завантажити файли — П ×                |
|                                                                | Тип документа                          |
|                                                                | 4 Haŭueneronum poloriento              |
|                                                                | Логовір банківського вкладу            |
|                                                                | Додатковий договір банківського вкладу |
| = 🧧 4 4 🕨 🕨 🔯 Завантажити фа                                   | али                                    |
|                                                                |                                        |
|                                                                | Коментар                               |
|                                                                |                                        |
|                                                                | v                                      |
|                                                                |                                        |
|                                                                | 5 Binuhurtu                            |

Обираємо підписаний договір банківського вкладу:

| Jick access | Name           | No items match your               | Date modified<br>search. | Туре     | Завантажити файли — П       | ×   |
|-------------|----------------|-----------------------------------|--------------------------|----------|-----------------------------|-----|
|             |                |                                   |                          |          | Тип документа               |     |
| Desktop     |                |                                   |                          |          | Договір банківського вкладу | -   |
| -           |                |                                   |                          |          | Список файлів               | _   |
| Libraries   |                |                                   |                          | _        |                             |     |
| This PC     |                |                                   |                          |          |                             |     |
| 1           |                |                                   |                          |          | Коментар                    |     |
| Network     |                |                                   |                          |          |                             | -   |
|             | <              |                                   |                          | >        |                             | 7   |
|             | File name:     |                                   | •                        | Open     | Завантажити файли ОК Відмін | ити |
|             | Files of type: | Все файлы(".pdf;".xml;".doc;".PDF | :".docx;".p7ε ▼          | Cancel   |                             |     |
|             |                | Стан                              | Користува                | ч 1 Кори | стувач 2                    |     |
|             |                | на клентт введении                |                          |          |                             |     |

6. Натискаємо «Зберегти»:

| Відправлення файлів |                                            |
|---------------------|--------------------------------------------|
|                     |                                            |
| Список файлів       |                                            |
|                     | — 44 4 Р РР ( <u>о</u> , завантажити файли |
|                     |                                            |
|                     |                                            |
|                     |                                            |
|                     |                                            |
|                     |                                            |
|                     |                                            |
|                     |                                            |
|                     | Стан Користувач 1 Користувач 2             |
|                     | На клюнті (Введений                        |
|                     | 6                                          |
|                     | 🖌 Зберегти 🛛 🗙 Відміна                     |
| MIÑ IFOBS CRINCO    | ж файлів                                   |

7. Виділяємо повідомлення, натискаємо правою кнопкою мишки та обраємо «Підписати поточний документ» (проставляємо Перший та Другий підписи):

| Реєстрація Вид<br>В Портовина Вид<br>В Портовина<br>В Портовина<br>В Портовина Вид<br>В Портовина Вид<br>В П | Платежі Вилис                                    | ски Зарпл<br>ти усідії з | лата Довідники С<br>банком 🗌 Мій FOBS | ервіс Адміністрування Вікно Допо<br>Автоматична синкронізація | мога                 |           | - 8 × .          |
|----------------------------------------------------------------------------------------------------|--------------------------------------------------|--------------------------|---------------------------------------|---------------------------------------------------------------|----------------------|-----------|------------------|
| > KredoBank                                                                                                    | <ul> <li>Поточний</li> <li>Попередній</li> </ul> | Дата<br>Період           | На відправленн<br>Непроведені         | Встановити                                                    |                      |           |                  |
| Задачі                                                                                                    | Перетягніть зан                                  | головок і                | колонки сюди для                      | згрупування                                                   |                      |           |                  |
| Задачі (валюта)                                                                                                    | Craw                                             |                          |                                       |                                                               | ă                    | - Kausana |                  |
| Депоз. / Кредити                                                                                                    | N 8 Ha spiceri IBa                               | เอสอมหลั                 | 18 04 2023                            | • Дата надходже • Назва фа                                    | илу 🔄 наименування к | коментар  | На прив'язаний   |
| Виписки                                                                                                    | C no lonent [ou                                  | respective.              | 7                                     | Підписати поточний документ                                   |                      |           | The riphu Asumin |
| Довідники                                                                                                    |                                                  |                          |                                       | Підписати від імені                                           |                      |           |                  |
| Зарплата                                                                                                    |                                                  |                          |                                       | Видалити усі підписи                                          |                      |           |                  |
| Відправлення файлів                                                                                                    |                                                  |                          |                                       | hanony toposentis                                             |                      |           |                  |
| ~                                                                                                    |                                                  |                          |                                       | Експорт документів                                            |                      |           |                  |
| - <b>1</b>                                                                                                    |                                                  |                          |                                       | Експорт даних                                                 | Shift+Ctrl+S         |           |                  |
| Список файлів                                                                                                    |                                                  |                          |                                       | Знайти                                                        | Ctrl+F               |           |                  |
|                                                                                                    |                                                  |                          |                                       | Перегляд друку                                                |                      |           |                  |
|                                                                                                    |                                                  |                          |                                       | Повернути вид за умовчанням                                   | Shift+Ctrl+R         |           |                  |
|                                                                                                    |                                                  |                          |                                       | Обрати поля                                                   | F11                  |           |                  |
|                                                                                                    |                                                  |                          |                                       | Клонувати                                                     | Shift+Ins            |           |                  |
|                                                                                                    |                                                  |                          |                                       | Відкласти<br>Перевести у стан "Готовий до відпра              | 1KM*                 |           |                  |
|                                                                                                    |                                                  |                          |                                       |                                                               |                      |           |                  |

#### 8. У меню «iFOBS» натискаємо «Синхронізувати усі дії з банком».

| 🜔 Реєстрація Ви  | д Платежі Вилиски Зарплата Довідники Сервіс Адміністрування Вікно Допомога                                                                                                    | _ 8 × .               |
|------------------|----------------------------------------------------------------------------------------------------|-----------------------|
| 1 5 11 🖳 🗂 11    | 8 🔐 Синхронізувати усі дії з банком Пійії FOBS Автоматична синхронізація                                                                                                    |                       |
| > KredoBank      | <ul> <li>Поточний Дата На відправленн</li> <li>Попередній Період Непроведені</li> <li>Встановити</li> </ul>                                                                                                    |                       |
| Задачі           | Перетягніть заголовок колонки сюди для згрупування                                                                                                    |                       |
| Задачі (валюта)  | Стан Лата зарак V N9 V Лата налуолже V Назра файлу V Найменирание и V Коментал                                                                                                    | • Зр'язки документ. • |
| Депоз. / Кредити | S Char without the second the second the second second sec | Un nousing with       |

Підписаний договір банківського вкладу направлено до Банку.

#### Приклад підписання на сайті https://czo.gov.ua/sign

Крок 1. Обираємо «Довірчі послуги»/«Підписати документ» (Мал.1)

| Довірчі послуги                                                                                                    | життя ЦЗО 🗸           | Документи ~                    | Контакти            | Інстру | мент моніторингу     |        |              |       |
|----------------------------------------------------------------------------------------------------|-----------------------|--------------------------------|---------------------|--------|----------------------|--------|--------------|-------|
|                                                                                                    |                       |                                |                     |        |                      |        |              |       |
|                                                                                                    |                       | Реєстр надава                  | чів                 |        | Підписати документ   |        |              |       |
|                                                                                                    |                       | Відкликані се                  | ртифікати           |        | Перевірити підпис    |        |              |       |
|                                                                                                    |                       | Тестові прикл                  | ади КЕП             |        | Питання та відповіді |        |              |       |
|                                                                                                    |                       | Електронні до<br>у воєнний час | вірчі послуг        | ги     |                      |        | Мал.1        |       |
| Basinui normitte u                                                                                                    | Підписат              | и файл                         | за до               | пом    | иогою «Електрон      | ного і | підпису» (Ма | ал.2) |
| permit and the second second sec | латта цио Документи о | полакли инстру                 | arenn anorstopantry |        |                      |        |              |       |
| Підписа                                                                                                    | ти файл за            | допомог                        | ою                  |        |                      |        |              |       |

| <br>Дія.Підпис | <i>→</i> |  |
|----------------|----------|--|

Обираємо тип ключа: «Токен» або «Хмарний» (Мал.3 та Мал.4) та проходимо ідентифікацію (зчитування ключа відповідно до інструкції на екрані). Наголошуємо! Тип ключа «Файловий» не є Кваліфікованим електронний підпис (КЕП).

# Підписати файл за допомогою

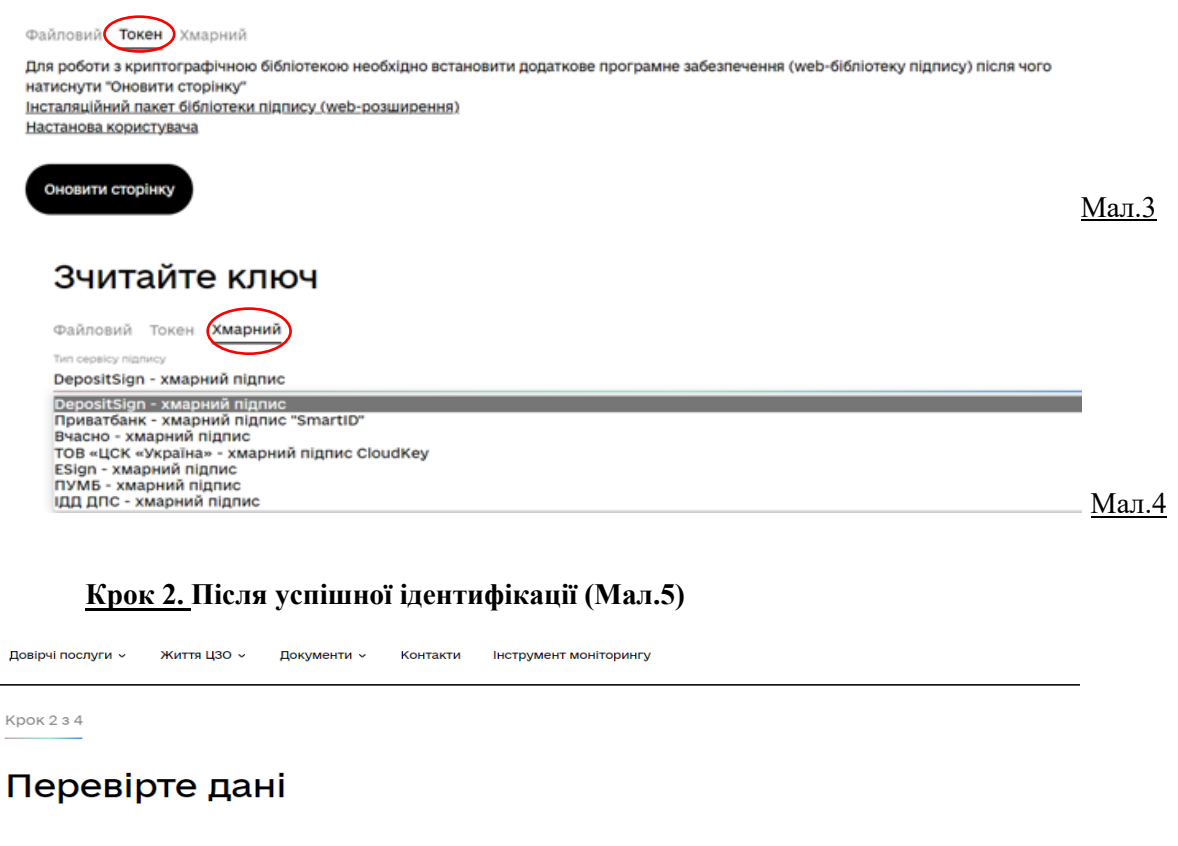

Назад Далі

Мал.5

<u>Крок 3.</u> Переходимо на сторінку підписання документів, обираємо параметри підпису (виділено жовтим кольором) та завантажуємо файл (договір/додатковий договір у форматі pdf) та натискаємо «Підписати» (Мал.6).

Крок 3 з 4

# Підписати та зберегти

| Виберіть, в якому форматі підписати до        | окумент                                                                                                    |   |       |
|-----------------------------------------------|----------------------------------------------------------------------------------------------------|---|-------|
| 🦲 CAdES. Дані та підпис зберігаються в CMS ф  | айлі (*.p7s)                                                                                                  |   |       |
| (NEW!) ASIC. Дані та підпис зберігаються в ар | хіві                                                                                                    |   |       |
| О ASIC-S. Дані та підпис зберігаються в       | архіві (простий формат)                                                                                       |   |       |
| Алгоритм підпису                              |                                                                                                    |   |       |
| <u>ДСТУ 4145</u>                              |                                                                                                    | • |       |
| Тип підпису                                   |                                                                                                    |   |       |
| Підпис та дані в одному файлі (enveloped)     |                                                                                                    | • |       |
| Формат підпису                                |                                                                                                    |   |       |
| CAdES-X Long – Довгостроковий з повними да    | ними ЦСК для перевірки                                                                                        | • |       |
|                                               | Перетягніть сюди файл(и) для підпису<br>або <u>завантажте його зі свого носія</u><br>(doc, pdf, docx та інші) |   |       |
| Підписати Назад                               | )                                                                                                    | J | Мал.6 |

Крок 4. Зберігаємо файл з підписом (вбудований підпис)(Мал.7)

👍 Документ підписано

| Завантажити все архівом                                                                                                |          |
|----------------------------------------------------------------------------------------------------|----------|
| Э.Файл з підписом                                                                                                    | <u>₹</u> |
| 3aeaa111.docx.p/s<br>32.3 K5                                                                                           |          |
|                                                                                                    |          |
| ■ Файл(и) без підпису<br>Заяваїї docx                                                                                  | Ŧ        |
| 13.4 K5                                                                                                    |          |
|                                                                                                    |          |
| Протокол створення та перевірки кваліфікованого електронного підпису від 24.10.2022<br>Заява1111_Validation_Report.pdf | Ŧ        |
| 55.6 KB                                                                                                    |          |
|                                                                                                    |          |
| Тідписувачі                                                                                                    |          |
|                                                                                                    | I        |

<u>Підписати документи можна також за посиланням Крипто-центр (kredobank.com.ua)</u> <u>Детальний опис процесу підписання через криптоцентр банку за посиланням</u> <u>https://kredobank.com.ua/business/inshe-biznes/cryptocenter</u>

<u>Якщо виникли питання щодо підписання документів через криптоцентр банку</u> <u>https://kredobank.com.ua/business/inshe-biznes/cryptocenter</u>, просимо звертатись до контакт-центру: 0800500703; з-за кордону +380322972703.